## Utiliser l'application Plickers en classe.

Cette application permet d'évaluer ponctuellement les élèves sur des questions fermées et de récolter leurs réponses simultanément, sans qu'ils ne connaissent les réponses de leurs camarades. L'enseignant est équipé d'un smartphone ou d'une tablette et les élèves d'une carte imprimée personnelle qui pourra servir toute l'année.

1- Création d'un compte sur : www.plickers.com

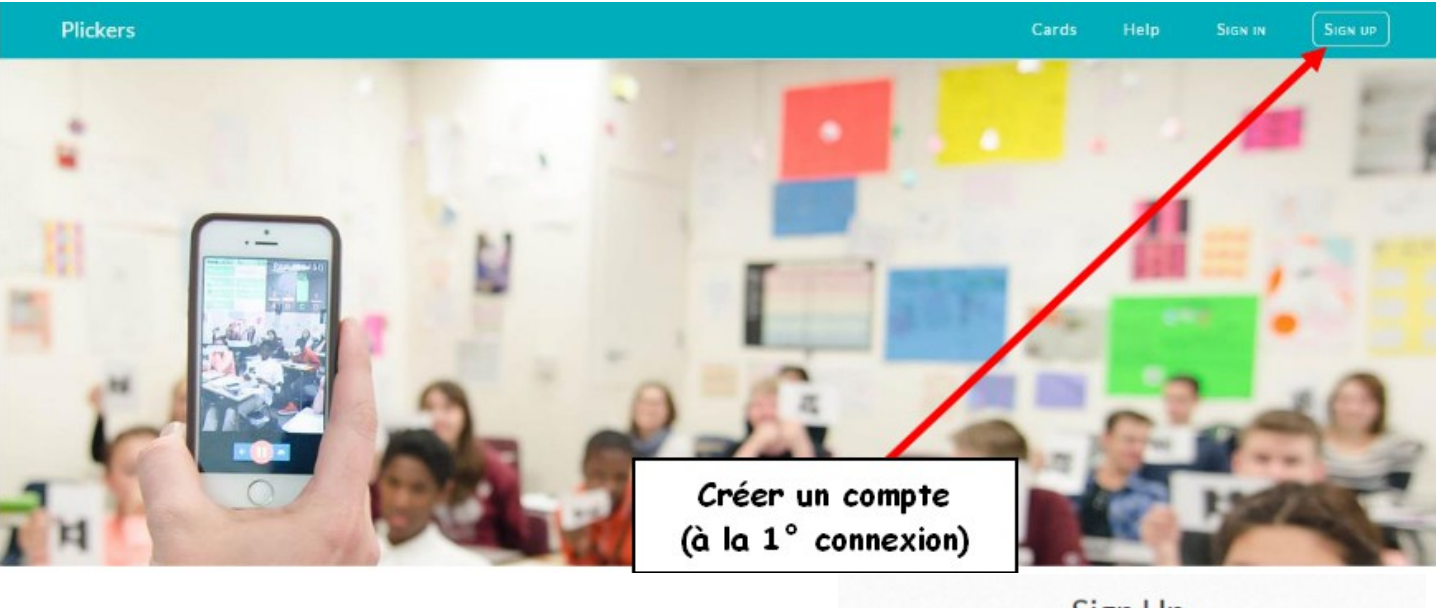

|            | Sign Op |  |
|------------|---------|--|
| First Name |         |  |
| Last Name  |         |  |
| Email      |         |  |
| Password   |         |  |
|            |         |  |
|            | C       |  |

2- Création d'une classe.

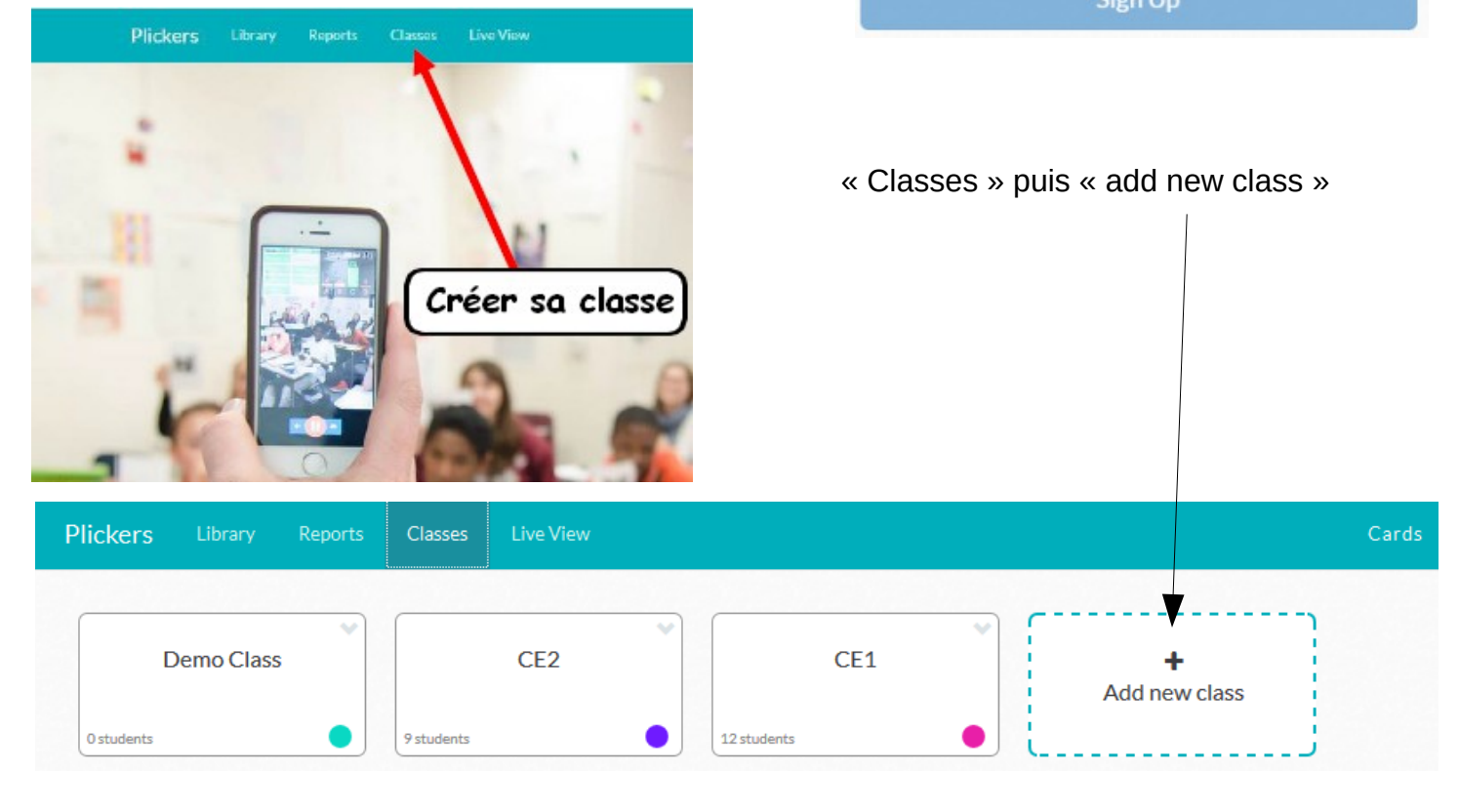

3- Création des élèves. Taper le prénom puis appuyer sur la touche *entrée*.

| Plickers Library Reports Classes Live View |                                                                                                    | Cards | Help         | P. herve |          |
|--------------------------------------------|----------------------------------------------------------------------------------------------------|-------|--------------|----------|----------|
| CE2                                        |                                                                                                    |       |              |          |          |
| Enter Student Name / Tim Howard)           | $\mathbb{P}^{Copy} \text{ and Paste } \boxed{\begin{array}{c} J_9^{1} \\ J_2^{A} \end{array}} \boxed{\begin{array}{c} A \\ A \\ Z \end{array}}$ |       | Available Ca | ards     |          |
| 1 Julian 2 Hugo                            | 3 Capucine 4 Evan                                                                                                    | 10    | 11           | 12       | <u> </u> |
|                                            |                                                                                                    | 13    | 14           | 15       |          |
| 5 Yohann 6 Esteban                         | 7 Maeline 8 Sara                                                                                                    | 16    | 17           | 18       |          |
|                                            |                                                                                                    | 19    | 20           | 21       |          |
| 9 Gabin                                    |                                                                                                    | 22    | 23           | 24       |          |
|                                            |                                                                                                    | 25    | 26           | 27       |          |
|                                            |                                                                                                    | 28    | 29           | 30       |          |
|                                            |                                                                                                    | 31    | 32           | 33       | -        |

4- Création et impression des cartes. Choix de la taille (standard : A5 / expanded : A4)

1

| Plickers Lit   | orary Reports Clas                                          | ses Live V | iew          |                                                       |                                                                                                    | Cards         | Help |
|----------------|-------------------------------------------------------------|------------|--------------|-------------------------------------------------------|----------------------------------------------------------------------------------------------------|---------------|------|
| Plickers Cards |                                                             |            |              |                                                       |                                                                                                    |               |      |
|                |                                                             |            | A<br>standar | Standard<br>durable, matt<br>rd set is also a<br>(Res | Plickers Card Set<br>free!<br>te-laminated version of our<br>vailable for sale on Amazon.com<br>tocking in March)    |               |      |
|                | Plickers Set # of cards Cards per sheet Font size Ideal for |            |              |                                                       |                                                                                                    |               |      |
|                | Standard                                                    | 40         | 2            | normal                                                | Most classrooms of average size                                                                                      |               |      |
|                | Expanded                                                    | 63         | 2            | normal                                                | Large student groups in a standard classroom setting                                                                 |               |      |
|                | Large Font                                                  | 40         | 2            | large                                                 | Younger students or anyone who may have trouble reading th                                                           | e letter ansv | vers |
|                | Large Cards                                                 | 40         | 1            | normal                                                | Deeper or especially large classrooms or auditoriums<br>Note: Larger cards may block other students' cards           |               |      |
|                | Large Cards Expanded                                        | 63         | 1            | normal                                                | Large student groups in especially large, non-standard classro<br>Note: Larger cards may block other students' cards | oms           |      |

4- Création des questions et propositions de réponses.

N

| Plickers | Library           | Reports | Classes | Live View               | Cards                  |
|----------|-------------------|---------|---------|-------------------------|------------------------|
| ٩        |                   |         |         | Type your question here |                        |
| Filt     | er by class       | :       |         | Multiple Choice         | True/False<br>Correct? |
|          | CE2<br>Demo Class |         |         | × A Answer              |                        |
|          | Not planned       |         |         | × B Answer              |                        |
|          | Archived Que      | estions |         | X C Answer              |                        |
|          |                   |         |         | X D Answer              |                        |
|          |                   |         |         |                         | Cancel Save            |

5- Ajout de la question à une classe (*Add to plan*). Ainsi, la question sera disponible pour la classe sélectionnée.

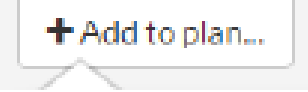

6- Pour procéder à l'évaluation il suffit de lancer l'application Plickers avec son smartphone, de choisir les questions créés au préalable et de scanner la classe en cliquant sur l'icône appareil photo de Plickers.

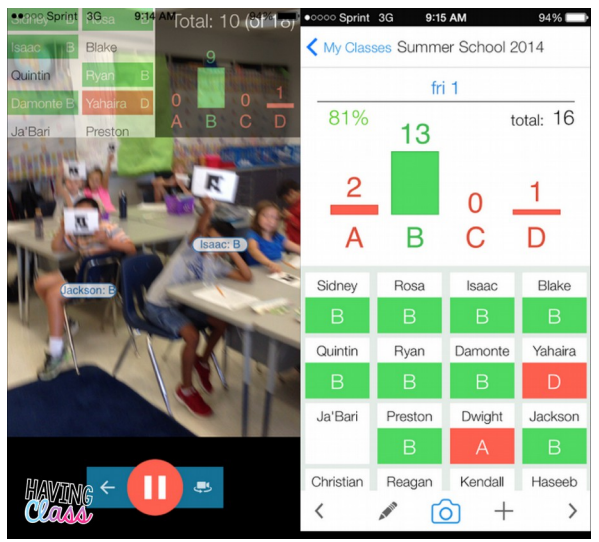

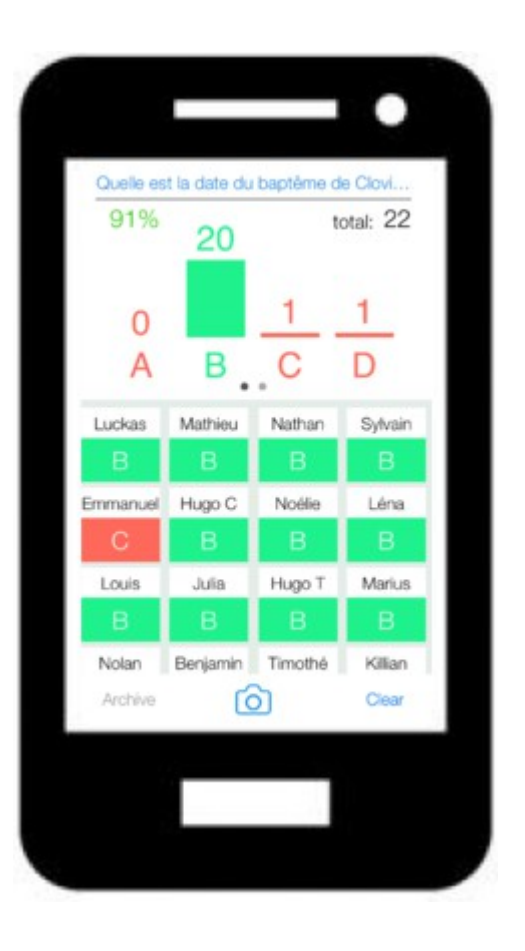

Affichage des résultats en temps réel